## Process flow for Direct Tax payment for Corporate Net-Banking Users of IDBI Bank

1. Open website <u>https://www.incometax.gov.in/iec/foportal/</u> & Click on Login.

| ← → C | incometax.gov.in/iec/foportal/                                                       |                                    |                             |                                                               | ⊞ ☆ ≗ :        |
|-------|--------------------------------------------------------------------------------------|------------------------------------|-----------------------------|---------------------------------------------------------------|----------------|
|       | e-Filing Anywhere Anytime<br>Income Tax Department, Government of India              |                                    | 📞 Call Us 🗸 📗 🕀 E           | ingli ~   A" 🔺 A*                                             | Login Register |
|       | Home Individual/HUF ~ Comp                                                           | any v Non-Company v Ta             | ax Professionals & Others 🗸 | Downloads Help                                                |                |
|       | My Profile         Update your Profile to avail accurate         Update Your Profile | ore-fill and enhanced user experie | nce                         | UPDATE<br>YOUR<br>EMAIL<br>ADDRESS<br>AND<br>MOBILE<br>NUMBER |                |
|       | Our Services Our Success Enabler                                                     | s News & e-Campaigns               | Things To Know Ta           | xpayer Voices Our Committe                                    | d Taxpayers    |

2. Enter PAN / TAN or any other registered id used on this portal. Click on Continue.

| ← → C 🔒 eportal.ir | ncometax.gov.in/iec/foservices/#/login                               |                                                                                                    | २ 🖈 🛔 : |
|--------------------|----------------------------------------------------------------------|----------------------------------------------------------------------------------------------------|---------|
| <u>a</u>           | e-Filing Asymbol Astime<br>income Tax Department, Government of Inda | t₄ Call Us ∽   🕮 English ∽   A* 🔼 A*   C<br>Do not have an account? Regist                                                                                                    | F       |
| Home               | e Individual/HUF × Company × Non-Compan<br>—                         | y · Tax Professionals & Others · Downloads Help                                                                                                    |         |
|                    |                                                                      | <ul> <li>Indicates mandatory fie</li> </ul>                                                                                                    | lds     |
|                    | Login                                                                | Know about your User ID                                                                                                    |         |
|                    | PAN/ AADHAAR/ OTHER USER ID Continue >                               | For Individuals (Salande employee, Senior citizen, Self-employed, NRI)<br>For Individuals (Salande employee, Senior citizen, Self-employed, NRI)<br>For Other Than Individuals (Company, Trust, AOP, AJP, BOI, Firm, Local<br>Authority)                                             |         |
|                    | < Back                                                               | Aadhaar Number<br>For Individuals (Salaried employee, Senior citizen, Self-employed, NRI)                                                                                                    |         |
|                    | Other ways to access your account                                    | Other User ID<br>For Chartered Accountant, Tax Deductor and Collector, e-Return<br>Intermediany, TIN 2.0 Stakehoklers, External Agency, ITOREIN<br>ARCA (Authonsed Representative Chartered Accountant) followed by 6<br>digit number<br>TAN (Tax Deductor & Collector)<br>Show More |         |

3. Enter password, tick on check-box and click Continue.

| <u> </u> | e-Filing Anywhere Asymmetry<br>koom Tar Dipatriest Government of India                                                                                                    | Call Us ∽   ⊕ English ∽   A* I A*   O<br>Do not have an account? Register |
|----------|----------------------------------------------------------------------------------------------------|---------------------------------------------------------------------------|
| Home<br> | e Individual/HUF ~ Company ~ Non-Company ~                                                                                                    | Tax Professionals & Others 😙 Downloads Help                               |
|          | -                                                                                                    | * Indicates mandatory fields                                              |
|          | Login   PAR   Sequencees Message   I am Indian   Please confirm your secure access message * (*)   Cater password for your e-Filing account   Password *   Continue >   Continue >   Cater |                                                                           |

4. In e-File Tab, Select E-Pay Tax.

| e-Filing Arywrit                           | ere Arytime<br>overment of Inde                      |          | S Call                                | Js ~   / | A* \Lambda A* 🛛 🛈                      | Sourav Gupta ~<br>Individual |
|--------------------------------------------|------------------------------------------------------|----------|---------------------------------------|----------|----------------------------------------|------------------------------|
| Dashboard e-File ~                         | Authorised Partners ~                                | Services | <ul> <li>Pending Actions ~</li> </ul> | Grievan  | ices ~ Help                            | Sessian Time                 |
| in co                                      | me Tax Returns                                       | >        |                                       |          |                                        |                              |
| in co                                      | me Tax Forms                                         | >        |                                       |          |                                        |                              |
| E-Pa                                       | y Tax                                                |          |                                       |          |                                        |                              |
| Ve <sub>Subi</sub><br>Your <sup>Prep</sup> | nit Tax Evasion Petition Or Benami<br>enty Holding   | tal      | Sourav!                               |          |                                        |                              |
| Profile Statu                              | s:0% Complete                                        |          |                                       |          |                                        |                              |
| You can a                                  | vail following services:                             |          |                                       | Update P | Profile to avail follo                 | wing services                |
| Sec. Fil                                   | e Return<br>e return through e-file menu             |          |                                       |          | Condonation Request                    |                              |
| S Fil                                      | e Forms<br>e forms through e-file menu               |          |                                       |          | Download Pre-filled X                  | ML                           |
| Ve                                         | <b>/erify Return</b><br>rify your return             |          |                                       |          | Register as Represent                  | tative                       |
| Ot Av                                      | h <b>er Services</b><br>all other available services |          |                                       |          | Register to Act on beh<br>Person       | alf of Another               |
| For more deta                              | ils: View Guided Tour                                |          |                                       |          | Authorize Another Pe<br>behalf of Self | rson to act on               |
|                                            |                                                      |          |                                       |          | Manage ITD Reporting                   | ) Entity<br>/ITD REIN)       |

## 5. Click on New Payment.

| e-Fili            | ing Anywhere Anylina<br>Department, Government o | )<br>f India          |                 | 📞 Call Us         | ~ A" 🗛 A*      | O Sourav Gupta ~<br>Individual |
|-------------------|--------------------------------------------------|-----------------------|-----------------|-------------------|----------------|--------------------------------|
| Dashboard         | e-File ∽                                         | Authorised Partners 🛩 | Services ~      | Pending Actions ~ | Grievances ~ F | telp Session Time 1 3 :        |
| Dashboard > e-Pay | y Tao:                                           |                       |                 |                   |                |                                |
| e-Pay Ta          | ax                                               |                       |                 |                   |                | + New Paymer                   |
| Saved D           | Drafts (                                         | Generated Challans    | Payment History |                   |                |                                |
|                   |                                                  |                       |                 |                   |                | 🛢 Delete \Xi Filter            |
|                   | Type of Paymen                                   | t                     | Assessment      | Year              | Saved On       | Action(s)                      |
|                   | Advance Tax(100)                                 |                       | 2022-23         |                   | 07-Jun-2021    | :                              |
|                   | Advance Tax(100)                                 |                       | 2022-23         |                   | 05-Jun-2021    | ŧ                              |
| Rows per p        | age 05 •                                         |                       |                 |                   | K              | < 1 of 1 pages >>>             |
| Go To Dasht       | board                                            |                       |                 |                   |                |                                |
| Need Help?        |                                                  |                       |                 |                   |                |                                |

6. Click on Proceed of the applicable tax tab.

| e-Filing Asystem Argine                                                                                                    | € Call Us ~ 🛛 🗛                                                                                                    | A* Sourav Gupta ~<br>Individual                                                                                                    |
|----------------------------------------------------------------------------------------------------|----------------------------------------------------------------------------------------------------|----------------------------------------------------------------------------------------------------|
| Dashboard e-File ~ Authorised Partners ~                                                                                                | Services - Pending Actions - Grievanc                                                                                     | es ~ Help Session Time 1 4 1 4 1                                                                                                    |
| Dashboard > e-Pay Tax > e-Pay Tax                                                                                                    |                                                                                                    |                                                                                                    |
| New Payment                                                                                                    |                                                                                                    | Find your tax payment category                                                                                                    |
| Income Tax<br>Advance Tax (100), Self Assessment Tax<br>(300), Tax on Distributed Income to Unit<br>Holders (107) Read More             | Demand Payment as Regular Assessment<br>Tax (400)<br>Payment of demand raised against previous<br>years processed returns | Equalisation Levy/ STT/ CTT<br>Equalisation Levy (119), Commodities<br>Transaction Tax (800), Securities<br>Transactions Tax (ST., Read More |
| Proceed                                                                                                    | Proceed                                                                                                    | Proceed                                                                                                    |
| Fact Other Desmanle                                                                                                    | 06 00 (TDD av Sele of Germeté)                                                                                            | Demond Desmont for TDC or Descet                                                                                                    |
| Fee/ Unter Payments<br>Fees, Wealth Tax, Fringe Benefit Tax,<br>Banking Cash Transaotion Tax, Interest Tax,<br>Hotel Receipts Read More | Payment of TDS on Sale of Property                                                                                        | Demain Payment for TUS on Property<br>Payment of demand raised by TDS-CPC<br>against TDS on Sale of Property                                 |
| Proceed                                                                                                    | Proceed                                                                                                    | Proceed                                                                                                    |
| 26 QC (TDS on Rent of Property)                                                                                                    | Demand Payment for TDS on Rent of                                                                                         | 26 QD (TDS on Payment to Resident                                                                                                    |

7. Fill in the details and click on Continue.

|                                                        | tners - Services -                    | Pending Actions V                          | Grievances ~ I | telp Session Time 1 9 : 4 6                        |
|--------------------------------------------------------|---------------------------------------|--------------------------------------------|----------------|----------------------------------------------------|
| Dashboard > e-PayTax                                   |                                       |                                            |                |                                                    |
| 1 2                                                    | → 3                                   |                                            |                |                                                    |
| Add Tax Applicable Add Tax Break Up<br>Details Details | Add Payment<br>Details                |                                            |                |                                                    |
|                                                        |                                       |                                            |                |                                                    |
| PAN:                                                   |                                       |                                            |                |                                                    |
|                                                        |                                       |                                            |                | <ul> <li>Indicates the mandatory fields</li> </ul> |
| Assessment Year *                                      | Type of Payment (N                    | Ainor Head) *                              |                |                                                    |
| 2023-24 -                                              | Advance Tax (10                       | i0) <del>-</del>                           | •              |                                                    |
| Financial Year is 2022-23<br>for the selected          | Tax Applicable (M<br>(Other than Comp | lajor Head) is Income Tax<br>anies) (0021) |                |                                                    |
| Assessment Year 2023-24                                | (                                     |                                            |                |                                                    |
|                                                        |                                       |                                            |                |                                                    |
| < Back                                                 |                                       |                                            |                | Continue >                                         |
|                                                        |                                       |                                            |                |                                                    |
| Instructions                                           |                                       |                                            |                |                                                    |
|                                                        |                                       |                                            |                |                                                    |

8. Enter values in tax components and click on Continue.

| e-Fi                       | iling Anywhore Anyd<br>ax Department, Governmen | mo<br>1 of India                 | 🍋 Cal                         | IUs ~ │ � English ~ | A" 🔺 A*      | Sourav Gupta ~     Individ ual       |
|----------------------------|-------------------------------------------------|----------------------------------|-------------------------------|---------------------|--------------|--------------------------------------|
| Dashboard                  | e-File ~                                        | Authorised Partners              | <ul> <li>Services </li> </ul> | Pending Actions ~   | Grievances ~ | Holp Session Time 1 9 : 5 4          |
| Dashboard > e-Pay          | / Tax                                           |                                  |                               |                     |              |                                      |
| Add Tax Applica<br>Details | uble y                                          | 2<br>Add Tax Break Up<br>Details | Add Payment<br>Details        |                     |              |                                      |
| New Pa                     | yment                                           |                                  |                               |                     |              | * Indicates the mandatory fields     |
| (а) ⊤ах                    |                                                 |                                  |                               |                     |              | ₹ 1,500                              |
| (b) Surchar                | ge                                              |                                  |                               |                     |              | ₹ 0                                  |
| (o) Cess                   |                                                 |                                  |                               |                     |              | ₹ 0                                  |
| (d) Interest               |                                                 |                                  |                               |                     |              | ~ 0                                  |
| (e) Penalty                |                                                 |                                  |                               |                     |              |                                      |
| (f) Others                 |                                                 |                                  |                               |                     |              |                                      |
| Total (a + b               | + c + d + e +                                   | n                                |                               |                     | _            | ₹ 1,500                              |
| In words                   |                                                 |                                  |                               |                     | Ri           | upees One Thousand Five Hundred Only |
| < Back                     |                                                 |                                  |                               |                     |              | Save As Draft Continue >             |

| Add Tax Applicable Add Tax Break Up Add Paywest Details<br>Details Details                                                                                                   |                                                    |
|----------------------------------------------------------------------------------------------------|----------------------------------------------------|
| Solect Payment Prodex And Make Mode                                                                                                    |                                                    |
| New Payment                                                                                                    | <ul> <li>Indicates the mandatory fields</li> </ul> |
| Net Banking Debit Card Pay at Bank Counter RTGS/NEFT                                                                                                    | Payment Gateway 🚯                                  |
| Taxpayer can avail this facility if .<br>a) You have a bank account with net-banking facility, and<br>b) Your bank is amongst the banks that provide the e-payment facility. |                                                    |
| O MI HOFC BANK                                                                                                    |                                                    |
| O 🙏 AXIS BANK O 🌈 ICICIBAN K 💿 Other Bank                                                                                                    | )                                                  |
| Other Bank *                                                                                                    |                                                    |
| IDBI BANK -                                                                                                    |                                                    |
| Can't find your bank? Online payment can be done via authorised Banks only.                                                                                                  |                                                    |
|                                                                                                    |                                                    |
| < Back                                                                                                    | Save As Draft Continue >                           |

9. For Net-Banking mode, select IDBI BANK from dropdown list and click on Continue.

10. Confirm tax payment details and click on Pay Now.

| eview                                                                                  |                           |                                                                            | Edin                                                                            |
|----------------------------------------------------------------------------------------|---------------------------|----------------------------------------------------------------------------|---------------------------------------------------------------------------------|
| Payment Details                                                                        |                           |                                                                            |                                                                                 |
| Assessment Year<br>2023-24<br>Payment Mode<br>Net Banking                              | Financial Year<br>2022-23 | Tax Applicable (Major Head)<br>Income Tax (Other than<br>Companies) (0021) | Type of Payment (Minor Head)<br>Advance Tax (100)                               |
| Bank Name<br>IDBI Bank                                                                 |                           |                                                                            |                                                                                 |
| Tau Burala un Dataila                                                                  |                           |                                                                            |                                                                                 |
| Tax Break up Details                                                                   |                           |                                                                            |                                                                                 |
| (a) Tax                                                                                |                           |                                                                            | ₹ 1,500                                                                         |
| (b) Surcharge                                                                          |                           |                                                                            | ₹ 0                                                                             |
|                                                                                        |                           |                                                                            | a 0                                                                             |
| (o) Cess                                                                               |                           |                                                                            |                                                                                 |
| (c) Cess<br>(d) Interest                                                               |                           |                                                                            | र 0                                                                             |
| (o) Cess<br>(d) Interest<br>(e) Penalty                                                |                           |                                                                            | र ०<br>र ०                                                                      |
| (d) Dess<br>(d) Interest<br>(e) Penalty<br>(f) Others                                  |                           |                                                                            | ې<br>د د<br>م ک                                                                 |
| (c) Cess<br>(d) Interest<br>(e) Penalty<br>(f) Others<br>Total (a + b + o + d + a + f) |                           |                                                                            | ्<br>२०<br>२०<br>२०<br>२०<br>२०<br>२०<br>२०<br>२०<br>२०<br>२०<br>२०<br>२०<br>२० |

11. Accept Terms and Conditions & click submit to bank.

## 12. Click on Corporate Netbanking.

| (i) IDBI BANK |                                        |
|---------------|----------------------------------------|
|               | CBDT TAX PAYMENT                       |
|               | Corporate Netbanking Retail Netbanking |
|               |                                        |
|               |                                        |
|               |                                        |
|               |                                        |
|               |                                        |

13. Enter Corporate ID.User ID and click Continue to login.

| <b>IDBI BANK</b>                                                                                                    | 會 日 總 車 🖌                                                                                                    |
|----------------------------------------------------------------------------------------------------|----------------------------------------------------------------------------------------------------|
| Login to<br>Corporate Internet Banking<br>Corporate ID.User ID*                                                                                                    |                                                                                                    |
| Example1DBIBANK.RAVI<br>CONTINUE TO LOGIN<br>True 128-bit Extended Validation SSL Certificates. The<br>most trusted and secure choice for Web aite security<br>helps attract more customers to your aite and gives them<br>the confidence to complete their transactions, while<br>enabling the strongest SSL.<br>Oightal Signature (DSC) User? Download emSigner<br>Document |                                                                                                    |
|                                                                                                    | BEWARE!                                                                                                    |
| DO NOT reply to emails claiming to be from IDBI Bar                                                                                                    | ik asking for your Login ID, Passwords, account details etc for ANY REASON whatsoever. These are fraudulent phishing emails.  E IF  ALWAYS |

14. Enter login password and click on login.

| IDBI e-Banking:Corporate Interne × +                                                                                           |                                                                                                    |
|----------------------------------------------------------------------------------------------------|----------------------------------------------------------------------------------------------------|
| ← → C                                                                                                    | 00LXa0CuVVvHF7y_BX6gVBocU:1cv0bnb7f?bwayparam=smTKx6XUPzUmd7IO8hDwbqThoCO0p%2F2s6I 💁 🛧 👔 👔                                                                                                    |
| Login to   Corporate Internet Banking.   Degree   Deroreste IDLiker ID   Password**   -     LOG IN     BACK                    | WELCOME TO IDBI BANK INTERNET BANKING                                                                                                    |
| Entrust<br>Store<br>Virtual Debit Card<br>Virtual Debit Card<br>Virtual Debit Card<br>Virtual Debit Card<br>Virtual Debit Card | Construction of the second construction of the second construction of the s |

15. Select Debit Account Number from drop down list & click on Continue.

| New Request I           | Details                   | Preview and Confirm | Summary          |        |
|-------------------------|---------------------------|---------------------|------------------|--------|
| PAN/TAN Number:         |                           | CRN:                | 22090600000402   |        |
| Assessment Year:        | 2023-24                   | Payment Mode:       | Internet Banking |        |
| Major Head:             | 0021                      | Minor Head:         | 100              |        |
| Basic Tax:              | 1,500.00                  | Penalty:            | 0.00             |        |
| Education Cess:         | 0.00                      | Sur Charge:         | 0.00             |        |
| Others:                 | 0.00                      | Interest:           | 0.00             |        |
| Challan Validity Date:  | 21/09/2022                | Total Amount:       | 1,500.00         |        |
| Debit Account Number :* |                           | SHRI                |                  |        |
|                         | Available Balance : INR 6 | 2,92,683.93         |                  |        |
|                         |                           |                     | co               | NTINUE |

- 16. For multi-level authorization (maker-checker), select rule id and in case of "select approver":
  - a. Select approver by clicking on Lookup and select a particular approver from list. Only this particular approver will be able to see this transaction in his/her approval queue.
  - b. Do not select approver and leave "Select User" space blank. All the approvers as per rule/setup will be able to see this transaction in his/her approval queue. Any of the approvers will be to approve the transaction.
- 17. Enter transaction password and click on Submit.

|                                                            |                                                  |                     | 3                |
|------------------------------------------------------------|--------------------------------------------------|---------------------|------------------|
| New Reque                                                  | st Details                                       | Preview and Confirm | Summary          |
| PAN/TAN Number:                                            |                                                  | CRN:                | 22090600000402   |
| Assessment Year:                                           | 2023-24                                          | Payment Mode:       | Internet Banking |
| Major Head:                                                | 0021                                             | Minor Head:         | 100              |
| Basic Tax:                                                 | 1,500.00                                         | Penalty:            | 0.00             |
| Education Cess:                                            | 0.00                                             | Sur Charge:         | 0.00             |
| Others:                                                    | 0.00                                             | Interest:           | 0.00             |
| Challan Validity Date:                                     | 21/09/2022                                       | Total Amount:       | 1,500.00         |
| Debit Account Number :                                     |                                                  |                     |                  |
|                                                            |                                                  |                     |                  |
| 554722                                                     |                                                  | 1 ENT + 1 APR       | Yes              |
| 554722<br>Select Approver                                  | Select User I<br>Remarks                         | 1 ENT + 1 APR       | Yes              |
| 554722<br>Select Approver                                  | Select User I<br>Remarks<br>firm the transaction | 1 ENT + 1 APR       | Yes              |
| 554722<br>Select Approver<br>Enter your credentials to con | Select User U<br>Remarks                         | 1 ENT + 1 APR       | Yes              |

- 18. Do not close/refresh the webpage, as redirection to E-filing portal (TIN 2.0) will occur.
  - For single authorization corporate user, tax payment will be completed here.
  - For multi-level authorization (maker-checker), tax payment request will be sent to approver.

| [102267] The request   | t is successfully sent for corpora | ate approval. Ref. ID: 4992952 |                  |
|------------------------|------------------------------------|--------------------------------|------------------|
| ~                      |                                    |                                | 3                |
| New Request Details    |                                    | Preview and Confirm            | Summary          |
| PAN/TAN Number:        |                                    | CRN:                           | 22090600000402   |
| Assessment Year:       | 2023-24                            | Payment Mode:                  | Internet Banking |
| Major Head:            | 0021                               | Minor Head:                    | 100              |
| Basic Tax:             | 1,500.00                           | Penalty:                       | 0.00             |
| Education Cess:        | 0.00                               | Sur Charge:                    | 0.00             |
| Others:                | 0.00                               | Interest:                      | 0.00             |
| Challan Validity Date: | 21/09/2022                         | Total Amount:                  | 1,500.00         |

19. For single authorization corporate user, tax payment receipt maybe downloaded from the efiling portal. For multi-level authorization (maker-checker), transaction status will be awaiting bank confirmation.

| <b>A</b>                                | e-Filing Anywhow Anysine<br>Nome Sac Department, Generment of Issa                                                                                                    | ⁵ <sub>se</sub> Call Us ∽ 🛛 A* 🚺 A*                                                                                               | O Sourav Gupta ∨<br>Individual                                                                                                    |  |
|-----------------------------------------|----------------------------------------------------------------------------------------------------|----------------------------------------------------------------------------------------------------|----------------------------------------------------------------------------------------------------|--|
| Dashboard<br>Deshboard                  | e-File - Authorised Partners - Service<br>e-Pay Tax                                                                                                    | ns v Pending Actions v Guievances v He                                                                                            | abp Session Time 1 4 1 5 6                                                                                                    |  |
| Add Tax App<br>Denais                   | ikable Add Tas Break Up Add Pay<br>Details                                                                                                    | nient Details                                                                                                    |                                                                                                    |  |
|                                         | Zelect Payment Preview And Make<br>Adde Payment                                                                                                    |                                                                                                    |                                                                                                    |  |
| A wait<br>Makat<br>1. The s<br>2. Forfa | ting Bank Confirmation against this CRNI<br>rassoction is complete, please connect with your checker for<br>tatus will be updated once checker approval is in place,<br>rther details, kindly connect with you bask. | арриоval before challan expires.                                                                                                  |                                                                                                    |  |
| < Bac                                   | k                                                                                                    |                                                                                                    | Make Another Payment                                                                                                    |  |
| tindia india                            | agge w.in.<br>gend of radio                                                                                                    | Feedback   Website Pulicie<br>This site is best viewed in 1024 *769 resolution with bree<br>Copyright © Income Tax Department, Mi | es (Accessibility Statement   Stite Map   Browser Support  <br>Last reviewed and updated on : 10-Jur-2021<br>st version of Chrome, Firefox, Safariand Internet Explorer.<br>Inisity of Finance, Government of India. All Rights Reserved |  |
|                                         |                                                                                                    |                                                                                                    |                                                                                                    |  |

20. The transaction initiator (maker id) can go to Menu > Approval Queue > View approval queue, select the transaction record and scroll down at page bottom, click More Actions to:Recall – Delete the transaction.

Update Next Approver – Change the next approver and assign the transaction to another approver.

| Pend   | ling For A                  | pproval                                                     |                     |              |                 |                 |                                   |                  |
|--------|-----------------------------|-------------------------------------------------------------|---------------------|--------------|-----------------|-----------------|-----------------------------------|------------------|
| Bear   | ah Q                        |                                                             |                     |              |                 |                 |                                   |                  |
| Appro  | val Queue                   |                                                             |                     |              |                 |                 |                                   |                  |
| Select | Transaction<br>Reference ID | Request Type                                                | Identification Code | Amount       | Initiation Date | Initiated<br>By | Request Status                    | Uploaded<br>File |
| ~      | 4992891                     | CBDT TIN2 CBDTPT<br>Payments                                | 22082300000115      | INR 1,200.00 | 23/08/2022      | USER2           | Pending for<br>Corporate Approval |                  |
|        | 4992608                     | CENTRAL BOARD<br>OF DIRECT TAXES<br>CHALLAN NO./ITNS<br>280 | ADTPI1222J          | INR 704.00   | 04/08/2022      | USER2           | Pending for my<br>Approval        |                  |
|        | 4992513                     | CBDT TIN2 CBDTPT<br>Payments                                | 22080300000009      | INR 1.00     | 03/08/2022      | USER2           | Pending for my<br>Approval        |                  |
|        | 4992512                     | CBDT TIN2 CBDTPT<br>Payments                                | 2208030000005       | INR 1.00     | 03/08/2022      | USER2           | Pending for my<br>Approval        |                  |
| -      | 4992337                     | OST OSTN<br>Payments                                        | 22070800000172      | INR 1,123.00 | 12/07/2022      | USER1           | Pending for<br>Corporate Approval |                  |

|         | 4992254                            | GST GSTN<br>Payments | 22060800000491 | INR 1,604.00 | 29/06/2022 | USER1 Pending for<br>Corporate Approval |
|---------|------------------------------------|----------------------|----------------|--------------|------------|-----------------------------------------|
|         |                                    |                      |                |              |            | Page Number GO Page 1 of 2 < >          |
|         |                                    |                      |                |              |            |                                         |
| More Ac | tions: Type to se                  | arch 🚽               | ок             |              |            | APPROVE REJECT                          |
| More Ac | Type to se                         | search               | ок             |              |            | APPROVE REJECT                          |
| More Ac | Type to se<br>Type to se<br>Recall | search               | ок             |              |            | APPROVE REJECT                          |

21. Approver opens IDBI Bank Corporate Banking Login Page. Enter Corporate ID.User ID and click on Continue to login.

|                                                                                                    | WELCOME TO IDBI BANK INTERNET BANKING                                                     |                                                       |
|----------------------------------------------------------------------------------------------------|-------------------------------------------------------------------------------------------|-------------------------------------------------------|
| Login to<br>Corporate Internet Banking<br>Corporate Duter (P                                                                                                    |                                                                                           |                                                       |
| Example:IDBIBANK.RAVI CONTINUE TO LODIN Tus 1294b Enaded Visitorio SEL Certificatas The montinated and acture tables for Web site accurity                                                                              |                                                                                           |                                                       |
| halps attract more extorman to yours the and yours than<br>the confidence to complete that im ansa you only the the strangest<br>as a sing the strongest SSL.<br>Urginal Signamer(SSC) her? Bowers de endinger Document |                                                                                           | Can work of the                                       |
|                                                                                                    | BEWARE!                                                                                   |                                                       |
| DO NOT reply to emails claiming                                                                                                    | to be from IDBI Bank asking for your Login ID, Passwords, account details etc for ANY REA | SON whatsoever. These are fraudulent phishing emails. |
| https://www                                                                                                    | Bhttps:// Bhttps://www.                                                                   |                                                       |
| Important Links Terms & Conditions Internet Banking Demo FAQs. Downloads                                                                                                    | Safe Internet Banking Do and Dont Apply Now for Bank products Recommended minim           | num software requirements                             |
|                                                                                                    |                                                                                           |                                                       |

22. Enter login password and click on login.

|                                                                                                    | WELCOME TO IDBI BANK INTERNET BANKING                                                                                                    |
|----------------------------------------------------------------------------------------------------|----------------------------------------------------------------------------------------------------|
| Corporate Internet Banking<br>Image:<br>Corporate ID User ID                                                                                                    |                                                                                                    |
| Passwords                                                                                                    |                                                                                                    |
| LOG IN BACK                                                                                                    |                                                                                                    |
|                                                                                                    | Cet groceries delivered b Get groceries delivered b Get groceries delivered b transformation                                                                                                    |
| Entrust for the second second | Atoma eard of the lane date many the second second |
| transetions                                                                                                    | Christian Constraints (Constraints)                                                                                                    |
| Important Links Terms & Conditions Internet Banking Demo FAQs, Download                                                                                                    | ds Safe Internet Banking Do and Dont Apply Now for Bank, products Recommended minimum software requirements                                                                                                    |
|                                                                                                    |                                                                                                    |
|                                                                                                    |                                                                                                    |

23. Click Menu >Approval Queue> View Approval Queue. Use search option to retrieve transaction. Tick checkbox of the transaction to be approved & click on Approve. The approver may click on transaction reference id of the transaction record to view details.

| Appro        | oval Queue                  | View Approval Queue                                         |                     |              |                 |                 |                                   | 0                |
|--------------|-----------------------------|-------------------------------------------------------------|---------------------|--------------|-----------------|-----------------|-----------------------------------|------------------|
| Donc         |                             | pproval                                                     |                     |              |                 |                 |                                   |                  |
| Searc        |                             | ppiovai                                                     |                     |              |                 |                 |                                   |                  |
| ocure        |                             |                                                             |                     |              |                 |                 |                                   |                  |
| Approv       | val Queue                   |                                                             |                     |              |                 |                 |                                   |                  |
| Select       | Transaction<br>Reference ID | Request Type                                                | Identification Code | Amount:      | Initiation Date | Initiated<br>By | Request Status                    | Uploaded<br>File |
| $\checkmark$ | 4992968                     | CBDT TIN2 CBDTPT<br>Payments                                | 22090900000077      | INR 1,500.00 | 09/09/2022      | USER1           | Pending for my<br>Approval        |                  |
|              | 4992891                     | CBDT TIN2 CBDTPT<br>Payments                                | 22082300000115      | INR 1,200.00 | 23/08/2022      | USER2           | Pending for<br>Corporate Approval |                  |
|              | 4992608                     | CENTRAL BOARD<br>OF DIRECT TAXES<br>CHALLAN NO./ITNS<br>280 | ADTPI1222J          | INR 704.00   | 04/08/2022      | USER2           | Pending for<br>Corporate Approval |                  |
|              | 4992513                     | CBDT TIN2 CBDTPT<br>Payments                                | 2208030000009       | INR 1.00     | 03/08/2022      | USER2           | Pending for<br>Corporate Approval |                  |
|              | 4992512                     | CBDT TIN2 CBDTPT<br>Payments                                | 2208030000005       | INR 1.00     | 03/08/2022      | USER2           | Pending for<br>Corporate Approval |                  |
|              |                             | GST GSTN                                                    |                     |              |                 |                 | Pending for                       |                  |

24. Check tax payment details and observe that challan validity date is not expired. Enter transaction password and click Approve.

|                                 |                       | 2                   | 3                |
|---------------------------------|-----------------------|---------------------|------------------|
| New Request                     | Details               | Preview and Confirm | Summary          |
| PAN/TAN Number:                 |                       | CRN:                | 2209090000077    |
| Assessment Year:                | 2023-24               | Payment Mode:       | Internet Banking |
| Major Head:                     | 0021                  | Minor Head:         | 100              |
| Basic Tax:                      | 1,500.00              | Penalty:            | 0.00             |
| ducation Cess:                  | 0.00                  | Sur Charge:         | 0.00             |
| )thers:                         | 0.00                  | Interest:           | 0.00             |
| Challan Validity Date:          | 24/09/2022            | Total Amount:       | 1,500.00         |
| Debit Account Number :          |                       |                     |                  |
| Additional Details              |                       |                     |                  |
|                                 | Remarks               |                     |                  |
| Enter your credentials to confi | rm the transaction    |                     |                  |
| Confirmation Details            |                       |                     |                  |
|                                 | Transaction Password* |                     |                  |
|                                 |                       |                     |                  |
|                                 |                       |                     |                  |

25. Tax payment is completed. Click on printer icon to print tax payment receipt.

| Cyber Receipt       |                                           |                        |                  |  |
|---------------------|-------------------------------------------|------------------------|------------------|--|
| [104151] The reques | st is approved successfully. Ref. ID: [49 | 92968]                 |                  |  |
|                     |                                           |                        |                  |  |
| New Reque           | st Details                                | Preview and Confirm    | Summany          |  |
|                     |                                           |                        |                  |  |
| PAN/TAN Number:     |                                           | CRN:                   | 2209090000077    |  |
| Assessment Year:    | 2023-24                                   | Payment Mode:          | Internet Banking |  |
| Major Head:         | 0021                                      | Minor Head:            | 100              |  |
| Basic Tax:          | 1,500.00                                  | Penalty:               | 0.00             |  |
| Education Cess:     | 0.00                                      | Sur Charge:            | 0.00             |  |
| Others:             | 0.00                                      | Interest:              | 0.00             |  |
| Transaction Date:   | 09/09/2022 12:07:40                       | Total Amount:          | 1,500.00         |  |
| CIN:                | 22090900000077IBKL                        | Bank Reference Number: | 199130068        |  |
| RDANCH-             | BELAPUR, NAVI MUMBAL                      | BSR:                   | 6910333          |  |

26. Tax payment receipt / status can also be retrieved by

- a. Login in to e-filing portal > e-file> e-Pay Tax > Payment History Tab.
- b. From IDBI Bank Corporate Netbanking login> Menu > Tax payment > Cbdt Challans.

| e-Filing Anywhere Any<br>Income Tax Department, Governme | ine<br>t of India            | 📞 Call Us 1            | Call Us V A A A O Sourav Gupta V |                        |
|----------------------------------------------------------|------------------------------|------------------------|----------------------------------|------------------------|
| Dashboard e-File ~                                       | Authorised Partners ~ Servic | as ∞ Pending Actions ∞ | Grievances ~ Help                | Session Time 1 3 : 4 7 |
| Dashboard > e-Pay Tax                                    |                              |                        |                                  |                        |
| e-Pay Tax                                                |                              |                        |                                  | + New Payment          |
| Saved Drafts                                             | Generated Challans Payment H | story                  |                                  |                        |
|                                                          |                              |                        |                                  | 🛙 Delete 🗦 Filter      |
| Type of Payme                                            | ant Ass                      | essment Year           | Saved On                         | Action(s)              |
| Advance Tax(10                                           | D) 202                       | 2-23                   | 07-Jun-2021                      | ŧ                      |
| Advance Tex(10                                           | D) 202                       | 2-23                   | D5-Jun-2D21                      | ŧ                      |
| Rows per page 05 *                                       |                              |                        | ا< < 1∢                          | of1 pages > >          |
| Go To Dashboard                                          |                              |                        |                                  |                        |
| Need Help?                                               |                              |                        |                                  |                        |